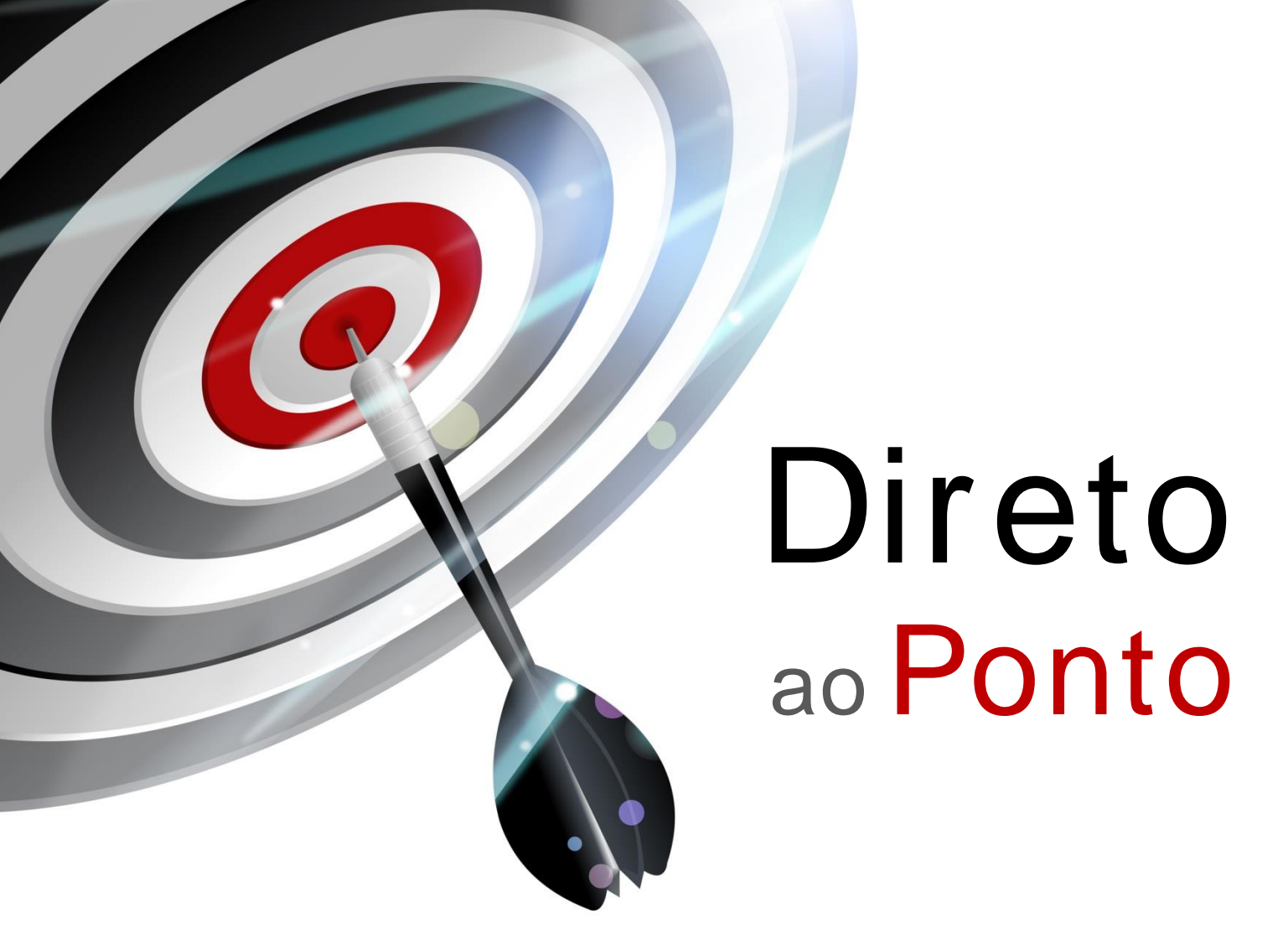

# Comunicação Inverter Protocol entre PLC FX e Inversor Série 700 N°. DAP-PLCFX-05

Rev. A

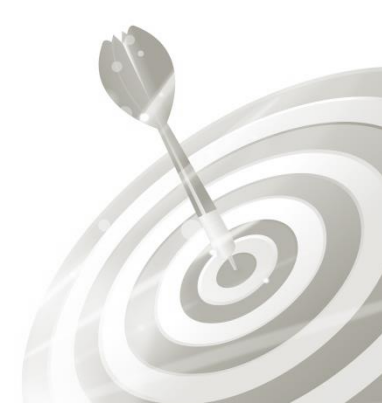

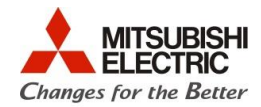

## Revisões

Q

| Data da<br>Revisão | Nome do Arquivo                                                                       | Revisão         |
|--------------------|---------------------------------------------------------------------------------------|-----------------|
| Mai/2015<br>(A)    | DAP-PLCFX-05(A)_Comunicação<br>Inverter Protocol entre PLC FX e<br>Inversor Série 700 | Primeira edição |
|                    |                                                                                       |                 |
|                    |                                                                                       |                 |
|                    |                                                                                       |                 |
|                    |                                                                                       |                 |
|                    |                                                                                       |                 |
|                    |                                                                                       |                 |
|                    |                                                                                       |                 |
|                    |                                                                                       |                 |
|                    |                                                                                       |                 |
|                    |                                                                                       |                 |
|                    |                                                                                       |                 |
|                    |                                                                                       |                 |

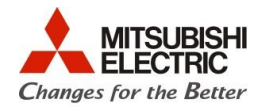

## 1. Objetivo

O objetivo desse documento é fornecer orientação básica de como utilizar as instruções básicas para a placa FX3G-485-BD para comunicação com inversores da série FR-x700, utilizando Inverter Protocol. A configuração será feira através do **<u>GX Works2</u>**.

## 2. Software

- 1 PC com sistema operacional Windows 7 ou 8, com porta USB;
- 1 Software GX Works2.
- 1 Software FR Configurator

## 3. Hardware

- 1 Conjunto de CLP Série FX;
- 1 Placa FX3G-485-BD;
- 1 Inversor de frequência da série FR-<u>x</u>700.

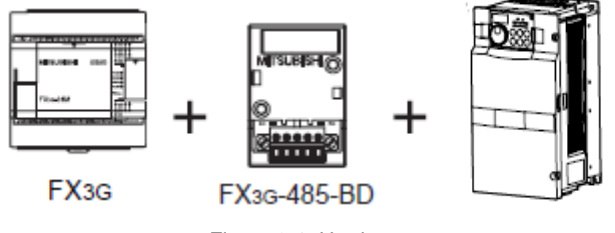

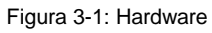

0

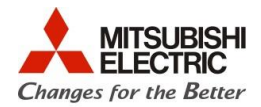

## 4. Procedimentos

#### 4.1. Cabeamento

As figuras abaixo apresentam as configurações dos conectores do inversor, da placa FX3G-485-BD e sua forma de ligação.

A Figura 4-1 apresenta a configuração do conector PU.

- A Figura 4-2 mostra o desenho do conector da placa FX3G-485-BD.
- A Figura 4-3 apresenta a esquema de ligação da rede RS-485 entre os equipamentos.

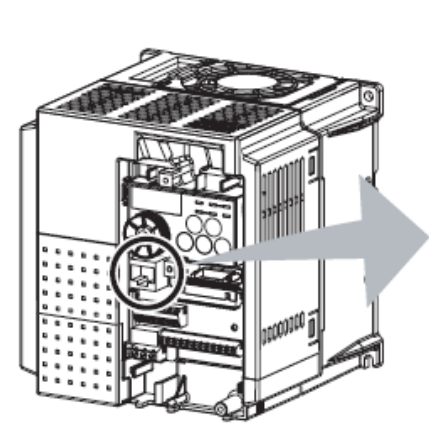

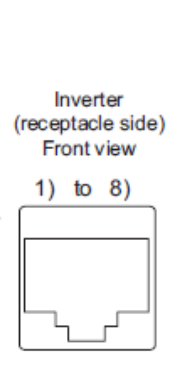

| Pin<br>Number | Name                                                                                                    | Description                                                                                                    |
|---------------|----------------------------------------------------------------------------------------------------|----------------------------------------------------------------------------------------------------|
| 1)            | 80                                                                                                    | Earth (ground)                                                                                                    |
| "             | 30                                                                                                    | (connected to terminal 5)                                                                                                    |
| 2)            | _                                                                                                    | Parameter unit power supply                                                                                                    |
| 3)            | RDA                                                                                                    | Inverter receive+                                                                                                    |
| 4)            | SDB                                                                                                    | Inverter send-                                                                                                    |
| 5)            | SDA                                                                                                    | Inverter send+                                                                                                    |
| 6)            | RDB                                                                                                    | Inverter receive-                                                                                                    |
| 7)            | SG                                                                                                    | Earth (ground)                                                                                                    |
| "             |                                                                                                    | (connected to terminal 5)                                                                                                    |
| 8)            | -                                                                                                    | Parameter unit power supply                                                                                                    |
|               | Number           1)           2)           3)           4)           5)           6)           7)           8) | Number         Name           1)         SG           2)            3)         RDA           4)         SDB           5)         SDA           6)         RDB           7)         SG           8) |

Figura 4-1: Pinagem do conector PU

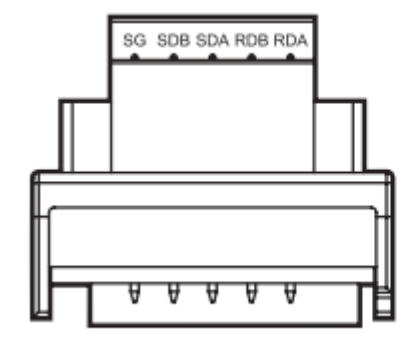

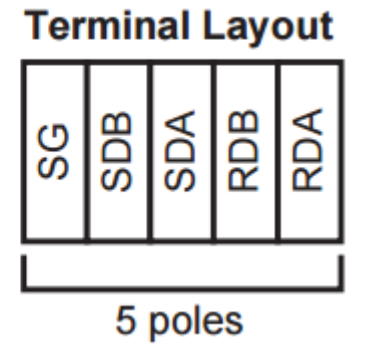

Figura 4-2: Pinagem do conector do FX3G-485-BD

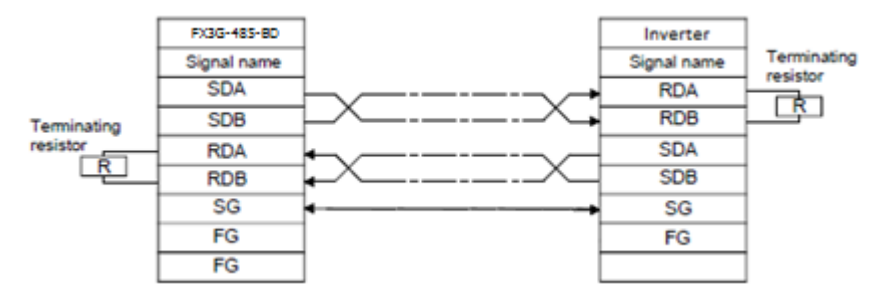

Figura 4-3: Forma de ligação

0

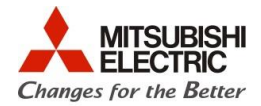

#### 4.2. Parâmetros do Inversor

Os parâmetros necessários para realizar a configuração do inversor para rede RS-485 (conector RJ45) são exibidos nas figuras Figura 4-4, Figura 4-5 e Figura 4-6 e devem ser configurados conforme indicação (marcação em vermelho).

| Parameter<br>Number | Name                                | Initial<br>Value | Setting Range     | Description                           |                                |  |
|---------------------|-------------------------------------|------------------|-------------------|---------------------------------------|--------------------------------|--|
| 447                 | PU communication                    | 0                | 0 o 31 (0 to 247) | Inverter station number specification |                                |  |
| 117                 | station number                      | 0                | *1                | inverters are connected t             | to one personal computer       |  |
|                     |                                     |                  |                   | Communication speed                   | o one percentar compater.      |  |
| 110                 | BU communication encod              | 102              | 4000 102 204      | The setting value X 100               | equals the communication       |  |
| 118                 | PU communication speed              | 192              | 48 90 192, 384    | speed.                                |                                |  |
|                     |                                     |                  |                   | Example)19200bps if 192               | 2                              |  |
|                     |                                     |                  |                   | Stop bit length                       | Data length                    |  |
|                     | PU communication stop<br>bit length | 1                |                   | 1bit                                  | 8bit                           |  |
| 119                 |                                     |                  | 1                 | 2bit                                  | - Cont                         |  |
|                     |                                     |                  | 10                | 1bit                                  | 7bit                           |  |
|                     |                                     |                  | 11                | 2bit                                  |                                |  |
|                     | PU communication parity             |                  | 0                 | Without parity check                  |                                |  |
| 120                 | check                               | 2                | 1                 | With odd parity check                 |                                |  |
|                     |                                     |                  | 2                 | With even parity check                |                                |  |
|                     | PU communication                    |                  | 0 to 150ms        | Set the waiting time bet              | tween data transmission to     |  |
| 123                 | waiting time setting                | 9999             | 010100110         | the inverter and response             | e.                             |  |
|                     |                                     |                  | 9999              | Set with communication data.          |                                |  |
|                     | PU communication CR/LE              | 1                |                   | Without CR/LF                         |                                |  |
| 124                 | selection                           |                  | 1                 | With CR                               |                                |  |
|                     | Selection                           |                  | 2                 | With CR/LF                            |                                |  |
| 549                 | Protocol selection                  | 0                | 0                 | Mitsubishi inverter (comp             | outer link operation) protocol |  |
| 0.10                |                                     | ,                | 1                 | Modbus-RTU protocol                   |                                |  |

Figura 4-4: Parâmetros do Inversor (Terminal RJ45)

| Parameter | Nama                                     | Initial | Setting          | Description                                                                                                    |  |
|-----------|------------------------------------------|---------|------------------|----------------------------------------------------------------------------------------------------|--|
| Number    | Name                                     | Value   | Range            | Description                                                                                                    |  |
| 121       | Number of PU<br>communication<br>retries | 1       | 0 to 10          | Number of retries at data receive error occurrence If the number of consecutive errors exceeds the permissible value, the inverter trips (depends on <i>Pr: 502</i> ). Valid only Mitsubishi inverter (computer link operation) protocol |  |
|           | Teures                                   |         | 9999             | If a communication error occurs, the inverter will not come to trip.                                                                                                    |  |
|           | PU communication<br>check time interval  | 0       | 0                | RS-485 communication can be made. Note that a communication<br>fault (E.PUE) occurs as soon as the inverter is switched to the<br>operation mode with command source.                                                                    |  |
| 122       |                                          |         | 0.1 to<br>999.8s | Communication check (signal loss detection) time interval<br>If a no-communication state persists for longer than the permissible<br>time, the inverter trips (depends on <i>Pr. 502</i> ).                                              |  |
|           |                                          |         | 9999             | No communication check (signal loss detection)                                                                                                    |  |

Figura 4-5: Parâmetros do Inversor (Detalhes da comunicação)

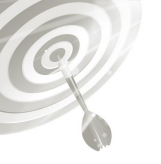

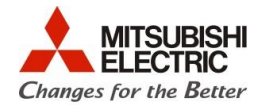

| Parameter<br>Number | Name                                    | Initial Value | Setting Range | Description                                                                                                    |
|---------------------|-----------------------------------------|---------------|---------------|----------------------------------------------------------------------------------------------------|
| 79                  | Operation mode selection                | ο             | 0 to 4, 6, 7  | Operation mode selection<br>(Refer to page 197)                                                                                                  |
|                     |                                         |               | 0             | As set in Pr. 79.<br>Network operation mode                                                                                                    |
| 340 *               | Communication startup<br>mode selection | 0             | 10            | Network operation mode<br>Operation mode can be changed between<br>the PU operation mode and Network<br>operation mode from the operation panel. |

Figura 4-6: Parâmetros do Inversor (Modo de inicialização do inversor)

Após a parametrização, o inversor deve ser reinicializado (desligar e ligar novamente) para que os parâmetros sejam atualizados.

Direto ao Ponto

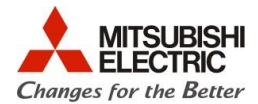

#### 4.3. Configuração do FX3G-485-BD via GX Works2

Primeiramente, deve-se criar um novo projeto no GX Works2 (ou modificar um existente).

A seguir, deve-se configurar a placa FX3G-485-BD através do <u>PLC Parameter</u> de acordo com a Figura 4-7.

| Navigation 🛛 🕹 🗙                                                                                                    | FX Parameter                                                                                                    |
|----------------------------------------------------------------------------------------------------|----------------------------------------------------------------------------------------------------|
| Project                                                                                                    | Memory Capacity PLC Name PLC System(1) PLC System(2) Positioning Ethernet Port                                                                                                    |
| Parameter<br>PLC Parameter<br>Special Module(Intelligent Function Mod<br>Global Label<br>Program Setting<br>POU<br>Program<br>POU<br>Program<br>FB/FUN<br>FB/FUN<br>Cocal Label<br>Structured Data Types<br>Local Device Comment<br>Device Memory | Memory Capadity         8000         Comments Capadity         0       Block (0 Block to 15 Block)         Pile Register Capadity         0       Block (0 Block to 14 Block)         Program Capacity         8000         Steps    Special Function Memory Capacity          0       Blocks         Positioning Instruction Settings (18 Blocks) |
| 4                                                                                                    |                                                                                                    |
| Project                                                                                                    | Print Window Print Window Preview Default Check End Cancel                                                                                                    |

Figura 4-7: Configuração da placa FX3G-485-BD

O próximo passo é configurar o canal da placa, que determina a configuração do canal serial (velocidade de rede, data bits, bits de paridade, tipo de protocolo, etc). Clique em <u>PLC System (2)</u>, a configuração do canal pode ser realizada conforme a Figura 4-8. A figura abaixo corresponde à configuração realizada anteriormente no inversor de frequência. Verifique que a placa FX3G-485-BD foi configurada no canal CH2, pois para a criação desta nota técnica, foi utilizado um FX3GE, ou seja, a porta Ethernet que é embutida no PLC, obrigatoriamente ocupa o canal CH1.

0

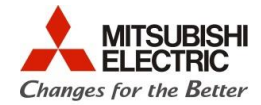

| FX Parameter                                                                                              |                                                                                    |
|----------------------------------------------------------------------------------------------------|------------------------------------------------------------------------------------|
| Memory Capacity  PLC Name  PLC System(1)  PLC System(2)                                                   | Positioning Ethernet Port                                                          |
| CH2<br>Operate<br>Communication<br>Setting<br>Communication<br>Communicate with GX<br>must be unchecked.) | ared when unchecked.<br>Works2, GOT, etc. by PLC using optional board for FX etc., |
| Protocol<br>Non-Procedural                                                                                | Control Line                                                                       |
| Data Length                                                                                               | H/W Type                                                                           |
| Parity<br>Even                                                                                            | Control Mode                                                                       |
| Stop Bit                                                                                                  | Sum Check                                                                          |
| Transmission Speed                                                                                        | Transmission Control Procedure<br>Form4(With CR,LF)                                |
| T Header                                                                                                  | Station Number Setting<br>00 H (00H0FH)                                            |
| Terminator                                                                                                | Time Out Judge Time                                                                |
| Print Window Print Window Preview                                                                         | Default Check End Cancel                                                           |

Figura 4-8: Configuração do CH2 do PLC FX3G

Após a configuração do canal, clique em <u>Check</u>, após a mensagem de sem Erro, clique em <u>End</u>. Escreva os parâmetros no PLC.

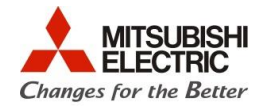

#### 4.4. Programação em ladder

A Figura 4-10 ilustra um exemplo de programação estruturada básica de como trocar dados com o inversor. Utiliza-se, neste exemplo, as instruções IVCK e IVDR para ler e escrever, respectivamente, dados do inversor. As principais instruções são apresentadas na Figura 4-9.

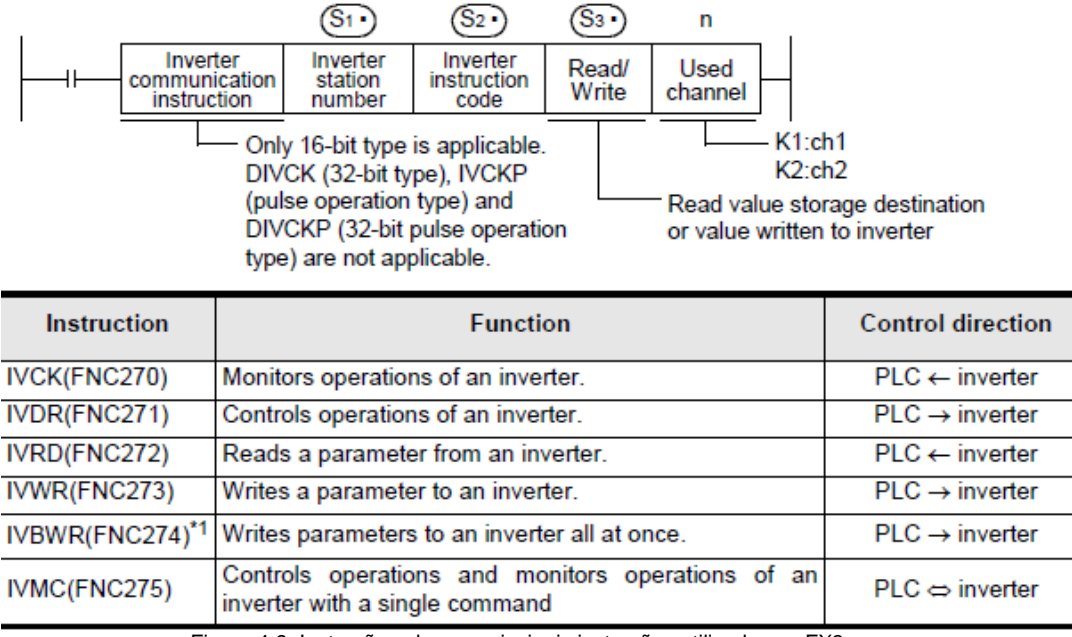

Figura 4-9: Instrução sobre as principais instruções utilizadas no FX3

O primeiro item S1 é o número da estação, S2 é o código da instrução <sup>\*1</sup>, S3 o registrador utilizado para a troca de dados e n o número do canal a ser utilizado.

<sup>1</sup> Os códigos das instruções podem ser verificados no manual correspondente ao inversor. No caso desta nota técnica utilizou-se o manual ib0600277engf – FR-E700 Instruction Manual (Applied). Os exemplos aqui utilizados podem ser observados na Figura **4-12**.

No exemplo da Figura 4-10, a entrada correspondente ao bit M100 reseta o inversor. O valor H9696 quando enviado ao buffer memory HFD reseta o mesmo.

Para a leitura, utiliza-se a instrução IVCK, da frequência é realizada acessando o buffer memory H6F. O valor é registrado em D100.

Já para a escrita utiliza-se o comando IVDR como, por exemplo, o modo de operação é escolhido escrevendo em HFB, o registrador utilizado neste exemplo é o D200. Para a escolha do Run Command escreve em HFA, aqui representado pelo D202 e a referência de velocidade em HED, utilizando o D204.

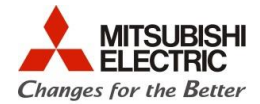

| 1 | M100       WDR         K0       EN         S1       S2         S3       S3         n*       N                                                                                                    |
|---|----------------------------------------------------------------------------------------------------|
| 2 | M11       Image: Minimum constraints       Image: Minimum constraints       Image: Minitera       Image: Minimum constraints |
| 3 | M10       NDR         K0       s1         HFB       s2         D200       s3         K2       n*         MDR       NET         1:External       2: PU         NDR       NDR         NOR       NOR         NOR       NOR         NOR       <                                                                                                    |
|   | Image: Normal state     Image: Normal state     Image: Normal state     Image: Normal state       Image: Normal state     EN     ENO     Image: Normal state       Image: Normal state     S1     Image: Normal state       Image: Normal state     Image: Normal state     Image: Normal state       Image: Normal state     Image: Normal state     Image: No                                                                                                    |

Figura 4-10: Exemplo de programação estruturada para iniciar e parar a transmissão de dados

Uma vez configurado a placa, inversor e feita a programação sem nenhum erro, a comunicação já estará funcionando. Isso pode ser observado olhando a própria placa FX3G-485-BD nos LEDs **SD** e **RD**.

Para escrever os valores dos dados no inversor deve ser feita linhas de programação enviando o dado a ser escrito para os registradores programados. No exemplo citado por esse manual, os registradores D100, D200, D202 e D204. Neste arquivo, como pode ser visto na Figura 4-11, os valores são lidos e escritos através do **Register to Watch** do GX Works2.

D202 com o valor de 2 significa comando de RUN foward (apresentação dos valores que podem ser inseridos pode ser observada na Figura 4-12), e o valor 1234 no registrador D204 indica a referência de velocidade enviada de 12,34Hz.

| s Device Address Comment |
|--------------------------|
|                          |
| M100 %MX0.100            |
| M11 %MX0.11              |
| M10 %MX0.10              |
| D100 %MW0.100            |
| D200 %MW0.200            |
| D202 %MW0.202            |
| D204 %MW0.204            |
|                          |

Watch 1 (Monitor Executing)

Figura 4-11: Register to Watch dos registradores configurados no módulo

Q

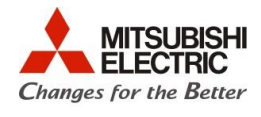

| ltem                           | Read/<br>Write | Instruction<br>Code | Data Definition                                                                                                    |  |
|--------------------------------|----------------|---------------------|----------------------------------------------------------------------------------------------------|--|
| Operation mode                 | Read           | H7B                 | H0000: Network operation                                                                                                    |  |
| Operation mode                 | Write          | HFB                 | H0002: PU operation                                                                                                    |  |
| Set frequency<br>(RAM)         |                | HED                 | Write set frequency/speed to RAM or EEPROM.<br>H0000 to H9C40 (0 to 400.00Hz): Frequency increments 0.01Hz                                                                                                    |  |
| Set frequency<br>(RAM, EEPROM) | Write          | HEE                 | <ul> <li>Speed increments 1/0.001 (when Pr: 37 = 0.01 to 9998)</li> <li>When "0.01 to 9998" is set in Pr: 37 and "01" in instruction code</li> <li>HFF, the increments change to 0.001 and the data format is A2.</li> <li>To change the set frequency consecutively, write data to the inverter RAM. (instruction code: HED)</li> </ul> |  |
| Inverter reset                 | Write          | HFD                 | <ul> <li>H9696: resets the inverter.</li> <li>As the inverter is reset at start of communication by the computer, the inverter cannot send reply data back to the computer.</li> <li>H9966: resets the inverter.</li> <li>When data is sent normally, ACK is returned to the computer and then the inverter is reset.</li> </ul>         |  |

| Itom           | Instruction | Bit    | Description                                                                                                    | Evamula                                                                                                    |  |
|----------------|-------------|--------|----------------------------------------------------------------------------------------------------|----------------------------------------------------------------------------------------------------|--|
| item           | Code        | Length | Description                                                                                                    | Example                                                                                                    |  |
| Run<br>command | HFA         | 8bit   | <ul> <li>b0: AU (current input selection) *3</li> <li>b1: forward rotation command</li> <li>b2: reverse rotation command</li> <li>b3: RL (low speed operation command) *1*3</li> <li>b4: RM (middle speed operation command) *1*3</li> <li>b5: RH (high speed operation command) *1*3</li> <li>b6: RT (second function selection)*3</li> <li>b7: MRS (output stop) *1*3</li> </ul> | [Example 1] H02 Forward rotation<br>b7 b0<br>0 0 0 0 0 0 1 0<br>[Example 2] H00 Stop<br>b7 b0<br>0 0 0 0 0 0 0 0 0 |  |

Figura 4-12: Detalhes dos comandos utilizados